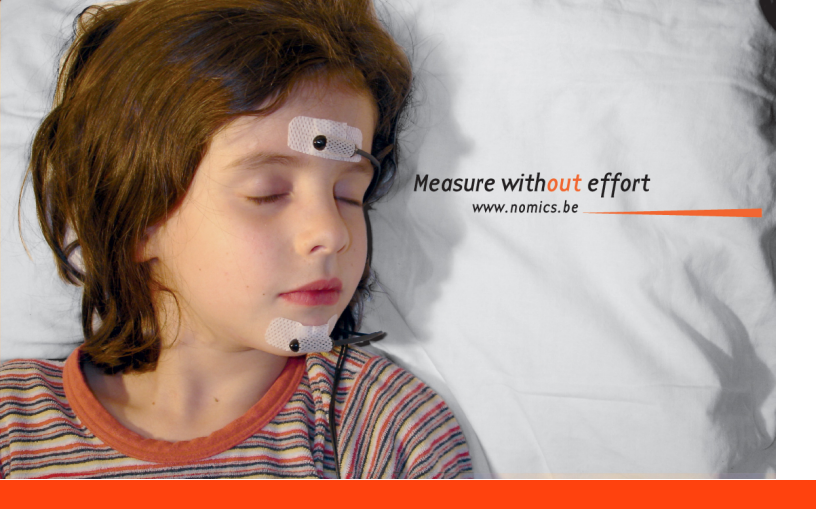

# Utilisation du logiciel CERES pour le transfert sécurisé des données de l'enregistreur Brizzy

nomics • Rue des Chasseurs Ardennais 4 • B-4031 Angleur • BELGIUM Tel : +32 (0)4 372 93 42 • email : sales@nomics.be www.nomics.be

# **Avant de Commencer**

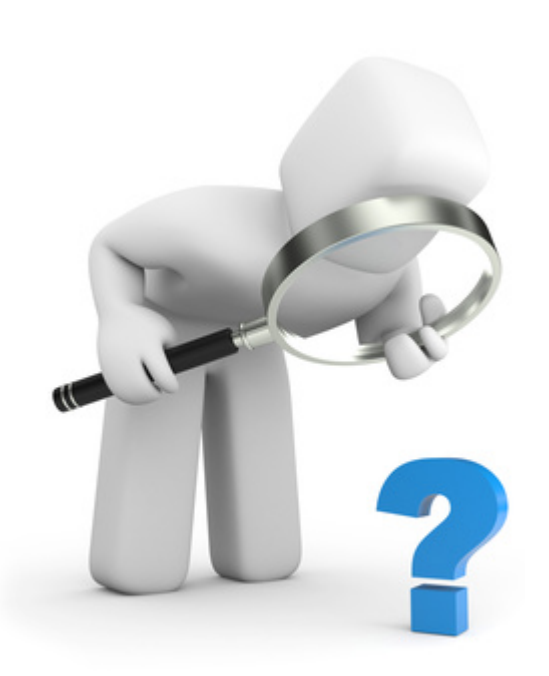

• Le transfert des données vers le serveur sécurisé nécessite une connexion internet active.

• Suivez scrupuleusement les étapes décrites ci-après.

• Pour écarter tout risque de perte de données et bien que l'appareil peut contenir plusieurs enregistrements, il est recommandé de toujours télécharger un enregistrement dès qu'il a été effectué.

• Un email vous sera envoyé vous confirmant la bonne réception de l'enregistrement.

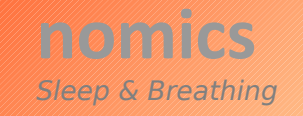

Ceres [1.2.6.32]

**A** 

Upload Analyse

Upload Analyse

from my computer

# **Ouverture du logiciel CERES**

Double-cliquez sur l'icône CERES présent sur votre bureau.

Cliquez sur le cadre vert «Upload Analyse from Brizzy».

**View Reports** 

Options

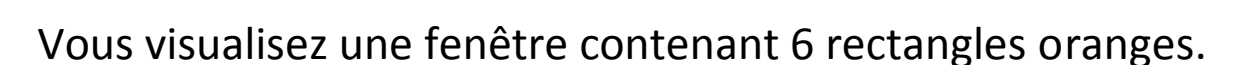

Procédez de gauche à droite et de haut en bas jusqu'à obtention des 6 fenêtres vertes.

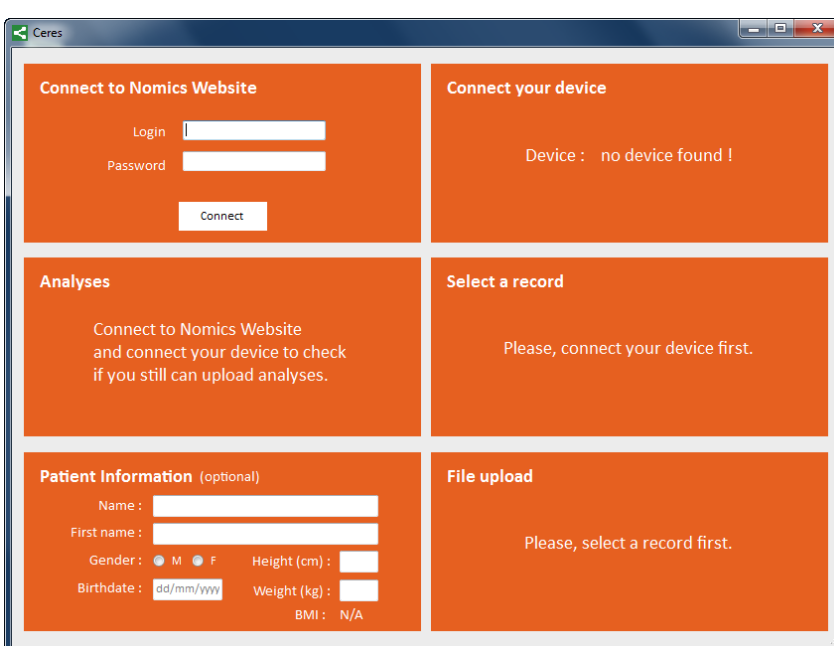

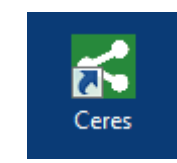

### **Etape 1 : Connection sur le site de nomics.**

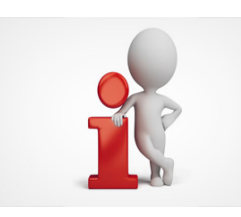

- En haut à gauche, connectez vous sur le site de nomics en indiquant votre nom de LOGIN et PASSWORD.
- Cliquez sur connect.
- Connect to Nomics Website
   Connect your device

   Login
   Device : no device found !

   Password
   Device : no device found !

   Connect
   Select a record

   Analyses
   Select a record

   Connect your device to check if you still can upload analyses.
   Please, connect your device first.

   Patient Information (optional)
   File upload

   Name :
   Please, select a record first.

   Birthdate :
   M @ F Height (cm) :

   BMI :
   N/A

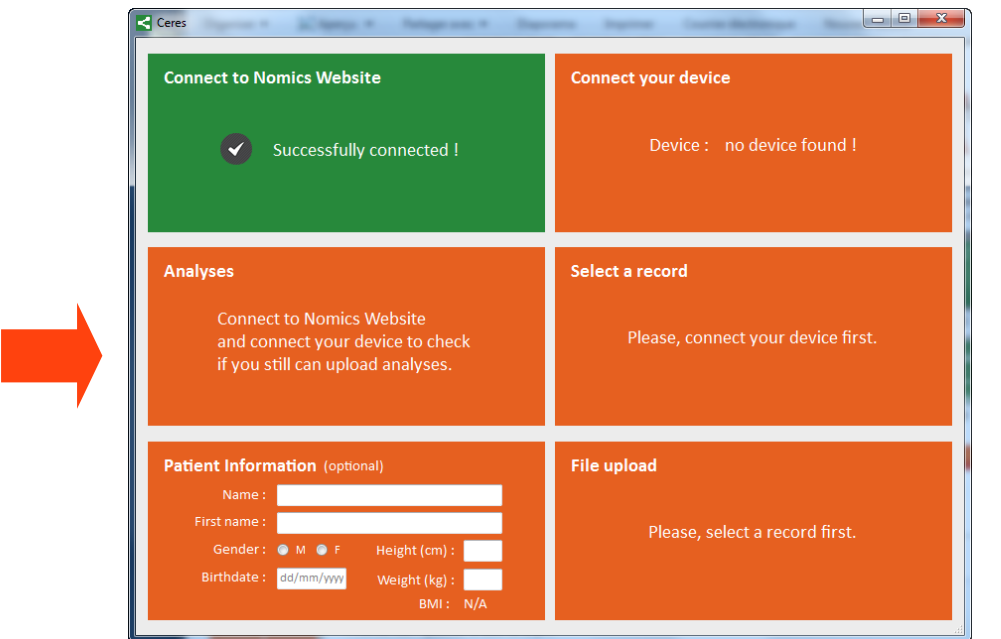

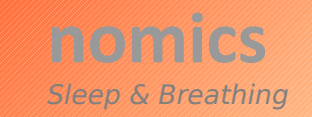

• La fenêtre devient verte.

### **Etape 2 : Branchement du Brizzy au PC**

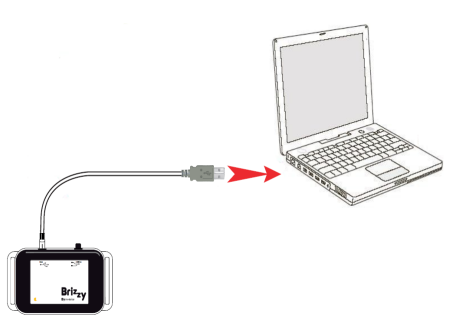

- Branchez une extrémité du câble USB dans le réceptacle correspondant de l'appareil (entrée «AUX») et l'autre extrémité au PC.
- Lorsque le Brizzy se connecte correctement au PC, la fenêtre "CONNECT YOUR DEVICE" en haut à droite *devient verte*.

| Ceres                                                                                                    |                                                       | Ceres                                                                                                    | Ceres                                                                                                    |  |
|----------------------------------------------------------------------------------------------------|-------------------------------------------------------|----------------------------------------------------------------------------------------------------|----------------------------------------------------------------------------------------------------|--|
| Connect to Nomics Website           Successfully connected !                                                                                   | Connect your device Device : no device found !        | Connect to Nomics Website<br>Successfully connected !                                                                                                    | Connect your device Connected to Brizzy # 121-SER-13-2 Device date : 02/01/2014 11:08:40                                                                     |  |
| Analyses<br>Connect to Nomics Website<br>and connect your device to check<br>if you still can upload analyses.                                 | Select a record<br>Please, connect your device first. | Analyses You can still upload 14 analyses (And 8 orders are waiting for validation)                                                                                            | Select a record<br>Record : 2/2<br>Start : 02nd January 2014 @ 11:06:40<br>End : 02nd January 2014 @ 11:08:29<br>Duration : 00 hours 01 min 49 sec<br>Select |  |
| Patient Information (optional)<br>Name :<br>First name :<br>Gender : ● M ● F Height (cm) :<br>Birthdate : do/mm/ywy Weight (kg) :<br>BMI : N/A | <b>File upload</b><br>Please, select a record first.  | Patient Information (optional)         Name :         First name :         Gender :       M          Birthdate :       dd-mm-ywy         Weight (kg) :         BMI :       N/A | File upload<br>Please, select a record first.                                                                                                    |  |

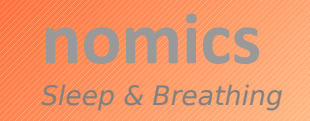

### **Etape 3 : Analyses disponibles**

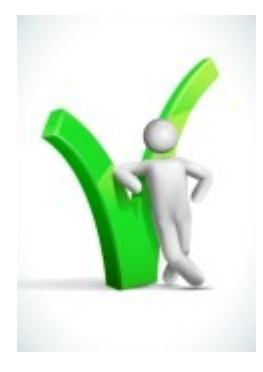

- L'activation des étapes 1 et 2 vous indique vos *crédits d'analyses disponibles*.
- Si votre crédit d'analyses est insuffisant, veuillez vous connecter sur le site de nomics pour commander de nouvelles analyses.

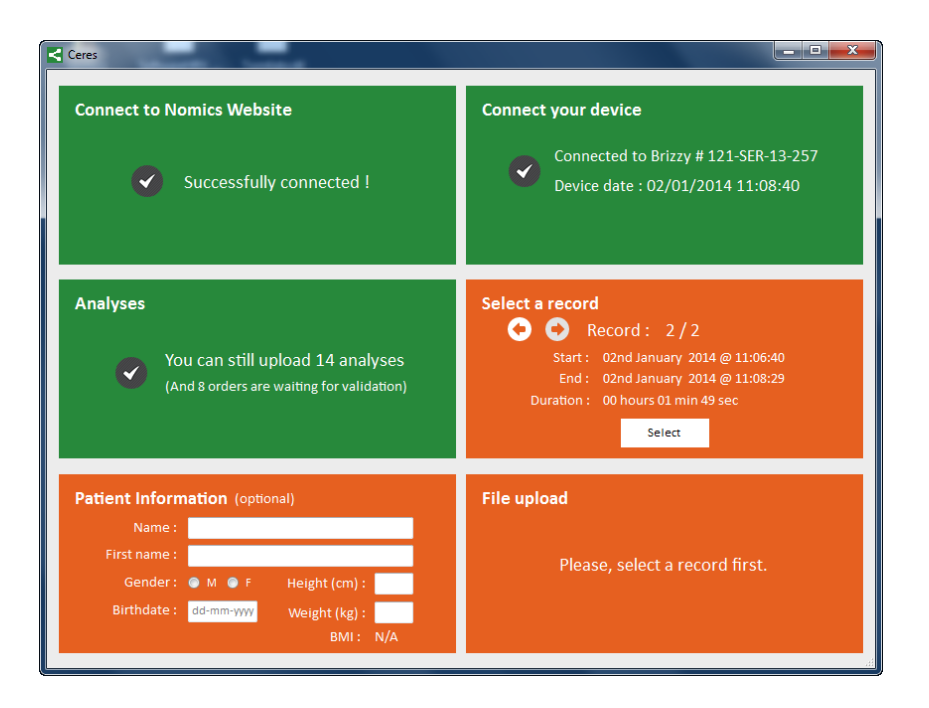

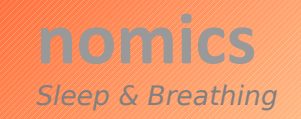

### **Etape 4 : Sélection de l'enregistrement**

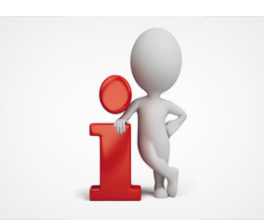

- Si plusieurs enregistrements sont présents en mémoire de l'appareil, sélectionnez l'enregistrement en utilisant les flèches de défilement gauche-droite.
- Vérifiez que l'enregistrement est conforme aux prescriptions (date et heure de début/fin, durée).
- Cliquez sur Select,
- La fenêtre devient verte dès que le transfert des données du Brizzy au PC est terminé.

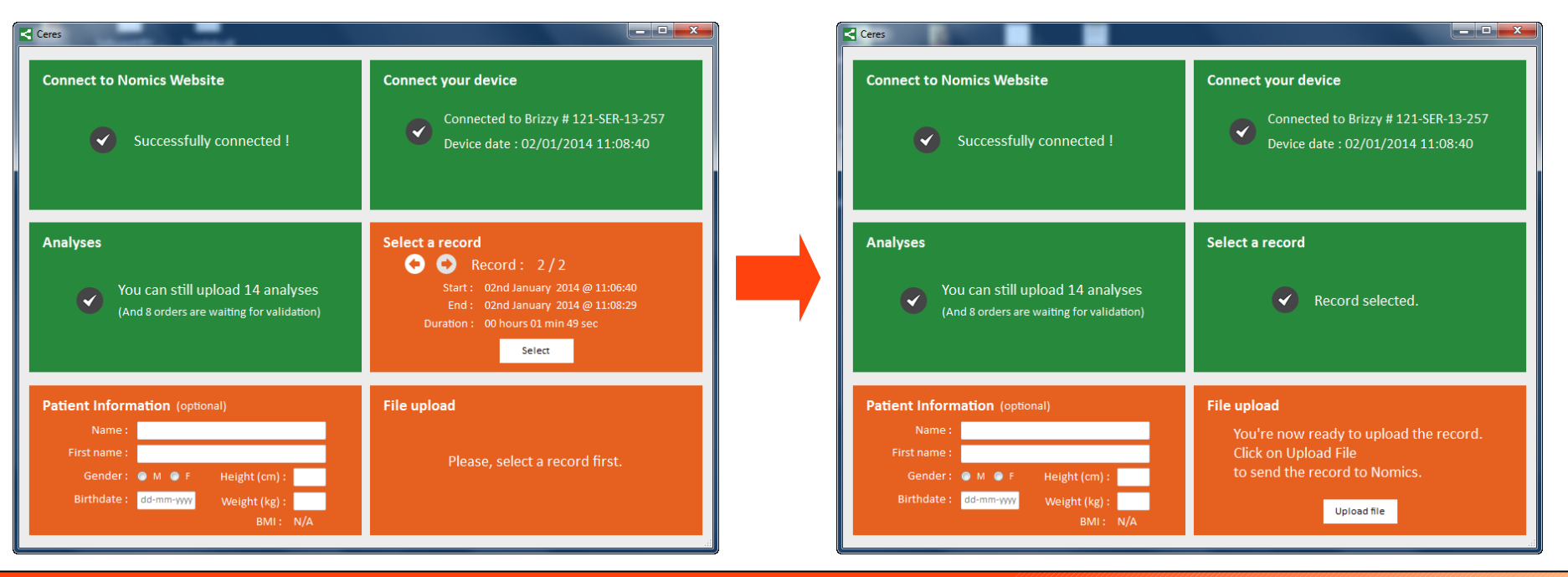

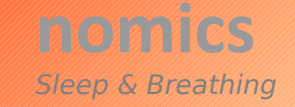

### **Etape 5 : Informations Patients**

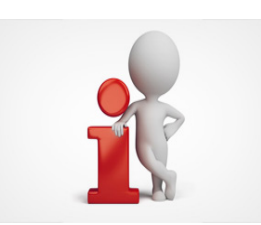

- Remplissez les informations "patient".
- Ces données *ne sont pas envoyées sur le serveur de nomics*. Elles vous permettront de les intégrer au rapport dès réception de celui-ci.
- La fenêtre *devient verte*.

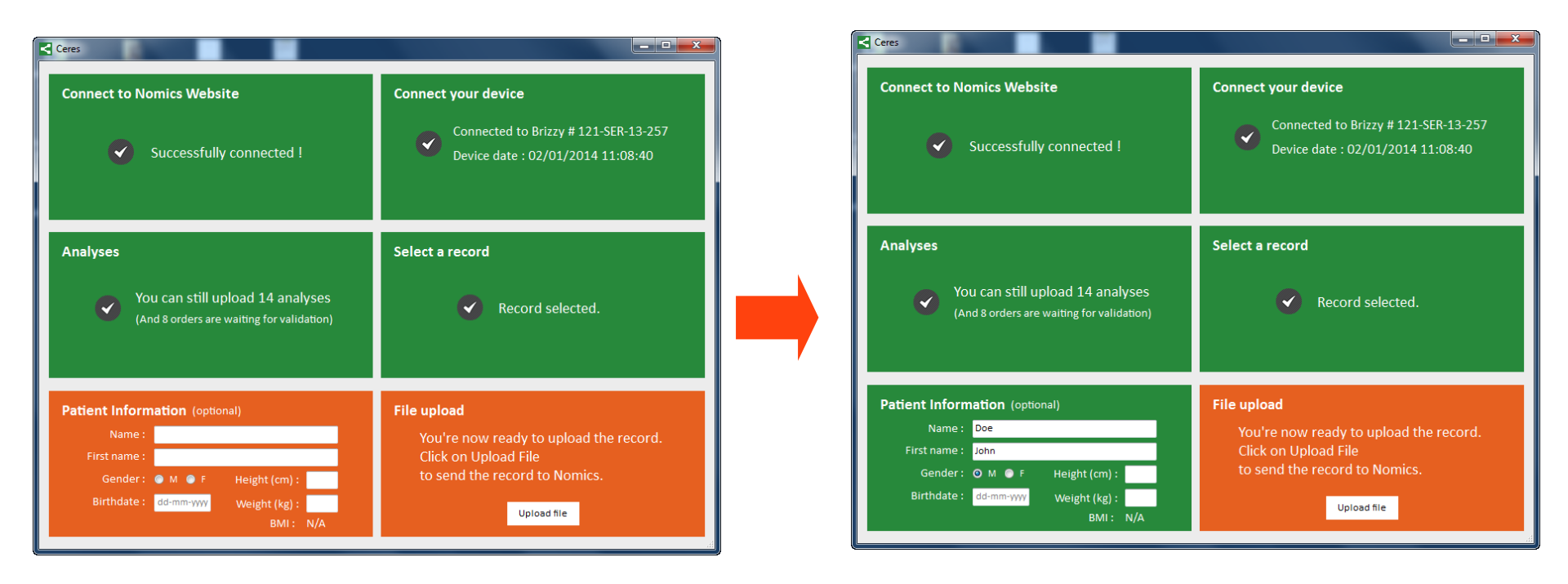

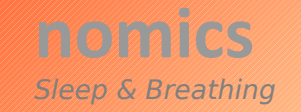

#### Etape 6 : « Upload »

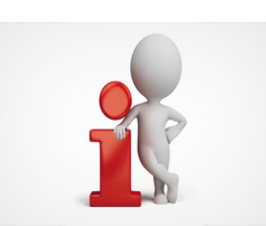

- Envoyez le fichier sur le serveur de nomics en cliquant sur «File Upload».
- Le rectangle devient vert dès la fin du transfert.
- Un email de confirmation vous est envoyé dans votre boite à message.
- Vous recevrez un second email endéans les 24h vous indiquant que votre rapport est disponible.

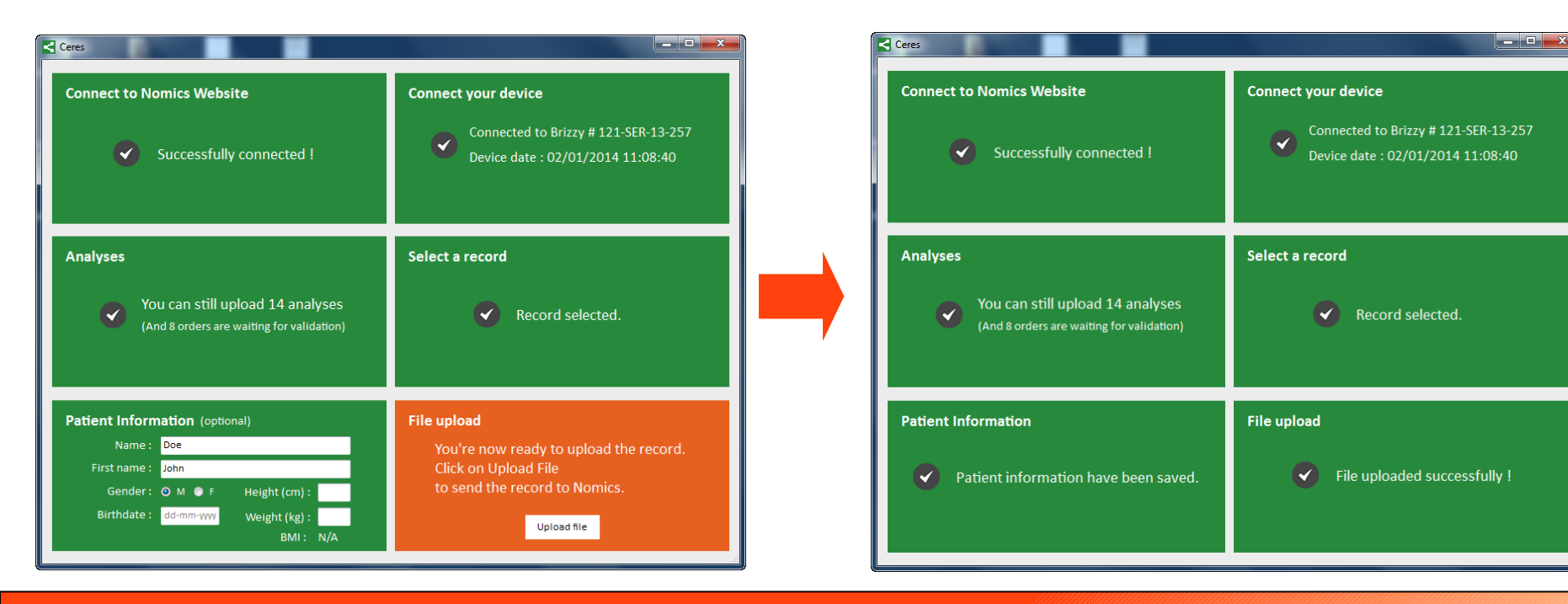

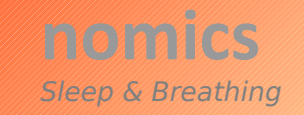

# **Conseils et dépannage**

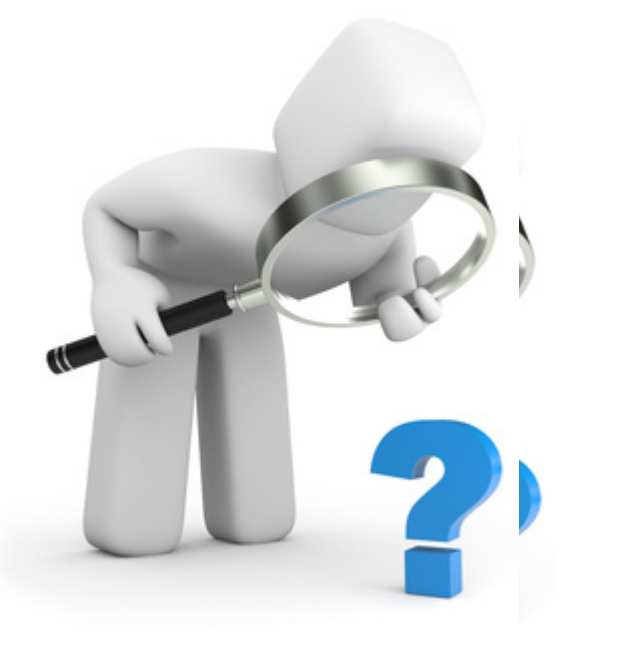

Si vous n'avez pas une connexion internet active, ou si vous n'avez pas assez de crédits, et que vous désirez stocker l'enregistrement en cours.

Passez directement à l'étape 2 (connectez le Brizzy au PC) et poursuivez jusqu'à l'étape 6. Vos données seront stockées sur votre ordinateur.

Vous pourrez envoyer ultérieurement vos données lorsque votre connexion internet sera réactivée. Ouvrez le logiciel CERES et sélectionnez « Upload Analyse From my computer » en lieu et place de « Upload Analyse From Brizzy».

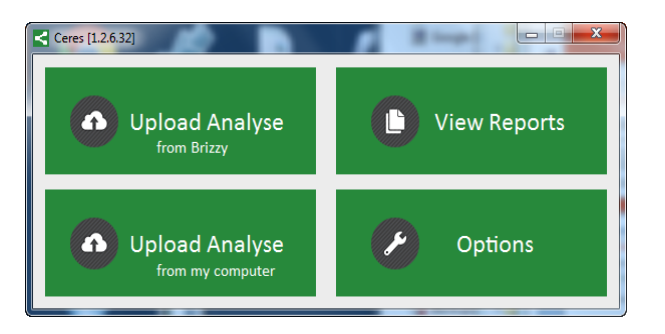

Connectez-vous et sélectionnez l'enregistrement pour le transfert vers le site internet.

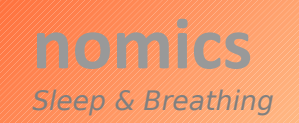

# **Connexion Internet Désactivée**

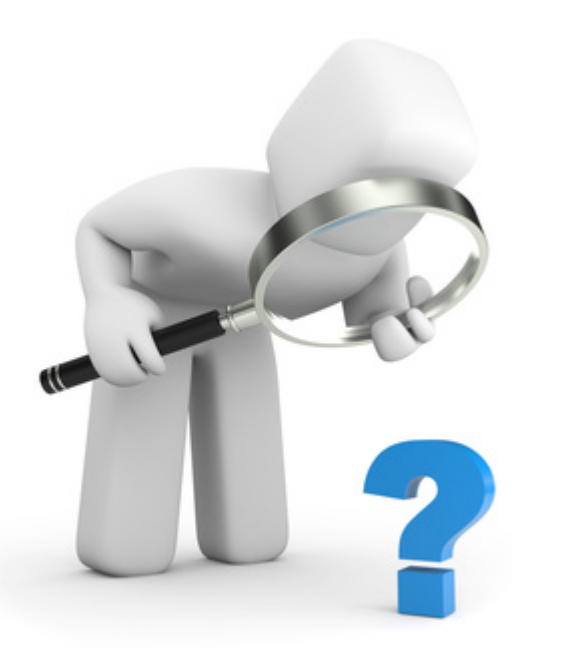

Si vous n'avez pas une connexion internet active, ou si vous n'avez pas assez de crédits, et que vous désirez stocker l'enregistrement en cours.

Passez directement à l'étape 2 (connecter le Brizzy au PC) et poursuivez jusqu'à l'étape 6. Vos données seront stockées sur votre ordinateur.

Vous pourrez envoyer ultérieurement vos données lorsque votre connexion internet sera réactivée. Ouvrez le logiciel APIOS et sélectionnez « Upload Analyse From my computer » en lieu et place de « Upload Analyse From Brizzy».

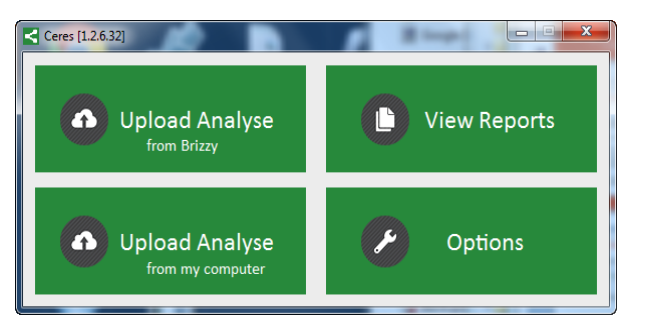

Connectez vous et sélectionnez l'enregistrement pour le transfert vers le site Internet.

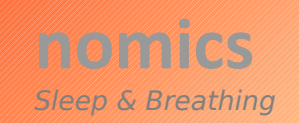